Troubleshooting Merchant Capture Scanner if it does not turn on after your Online Banking upgrade.

Troubleshooting Steps:

1. Within Online banking click on Merchant Capture

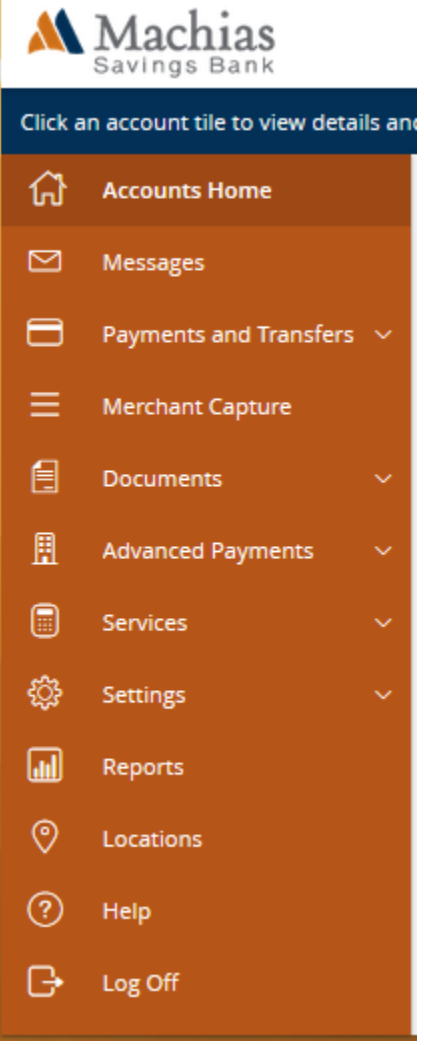

- 2. A new window will appear displaying Merchant Capture
- 3. Navigate to the Help Menu at the top right of the screen and select "Download Page":

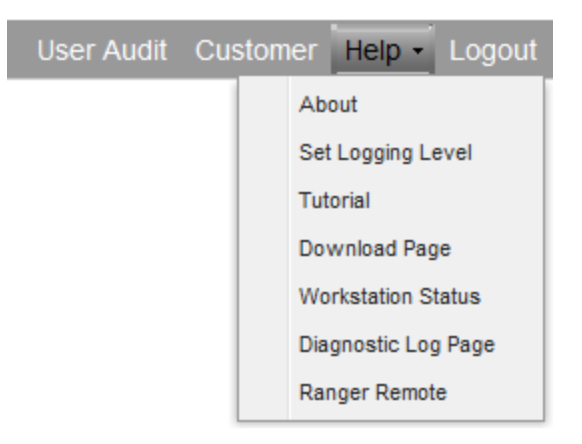

- 4. On the Download Page, click install for the "RangerRemote for Chrome, Firefox, and Edge" driver.
- 5. Save the file and then navigate to its folder location.
- 6. Double click or right click to open the File.

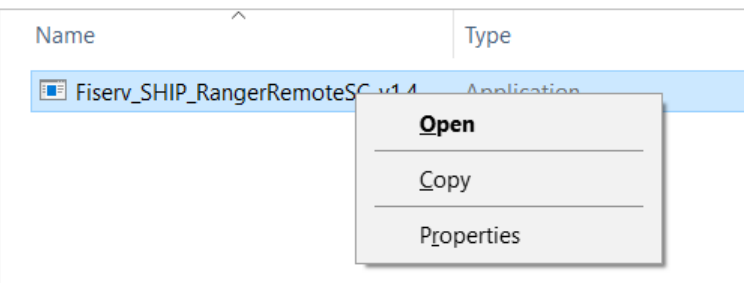

- 7. If you are asked if you would like to allow this program to make changes to your computer, click *Yes*.
- 8. The Fiserv Installation box will pop up. Click Install.

| - | - |      |
|---|---|------|
|   |   |      |
|   |   |      |
|   |   |      |
|   |   |      |
|   |   |      |
|   |   |      |
|   |   |      |
|   |   | Exit |
|   |   |      |

9. When the installation is complete, click Exit.

10. Once this has been complete, restart your browser and login into Online Banking and click Merchant capture. If you hear the scanner turn on when the Merchant Capture screen loads your installation was successful.

a. If the scanner does not load, please clear your browsing history, cache and cookies (instruction below).

#### Firefox

Deleting Browser History

- 1. Select the menu icon on the top right-hand side of the screen
- Ξ

- 2. Select the Options menu item 🛛 🔅 options
- 3. Select the Privacy & Security tab on the left-hand side of the screen

Privacy & Security

4. Scroll down to the History section of the webpage

#### History

Firefox will Remember history

Firefox will remember your browsing, download, form, and search history.

Clear History...

- 5. Select the Clear History button
- 6. Choose the time period you would like to clear your history for

| Clear Recent History                                                            |                                                                   |   |  |
|---------------------------------------------------------------------------------|-------------------------------------------------------------------|---|--|
| Time range to clear:                                                            | Last Hour                                                         | ~ |  |
| _ 5                                                                             | Last Hour                                                         |   |  |
| History          Browsing & Down         Active Logins         Eorm & Search Hi | Last Two Hours<br>Last Four Hours<br>Today<br>Everything<br>story |   |  |
| Data Site Preferences                                                           | Offline Website Data                                              | I |  |

7. Select the types of history you would like to clear using the check boxes

| Clear Recent History                                   |               |                                       | ×                |        |
|--------------------------------------------------------|---------------|---------------------------------------|------------------|--------|
| Time range to clear:                                   | Last Hour     |                                       |                  | ~      |
| History          Browsing & Down         Active Logins | nload History | ✓ <u>C</u> ookies<br>✓ C <u>a</u> che |                  |        |
| Eorm & Search H  Data  Site Preferences                | istory        | Offline Web                           | osite Data<br>OK | Cancel |

8. Select OK

Clearing Cookies & Cache

1. Select the menu icon on the top right-hand side of the screen

Questions? We can help! Phone: 1-866-416-9302 Email: customerservice@machiassavings.com

- 2. Select the Options menu item 🛛 🗱 Options
- 3. Select the Privacy & Security tab on the left-hand side of the screen

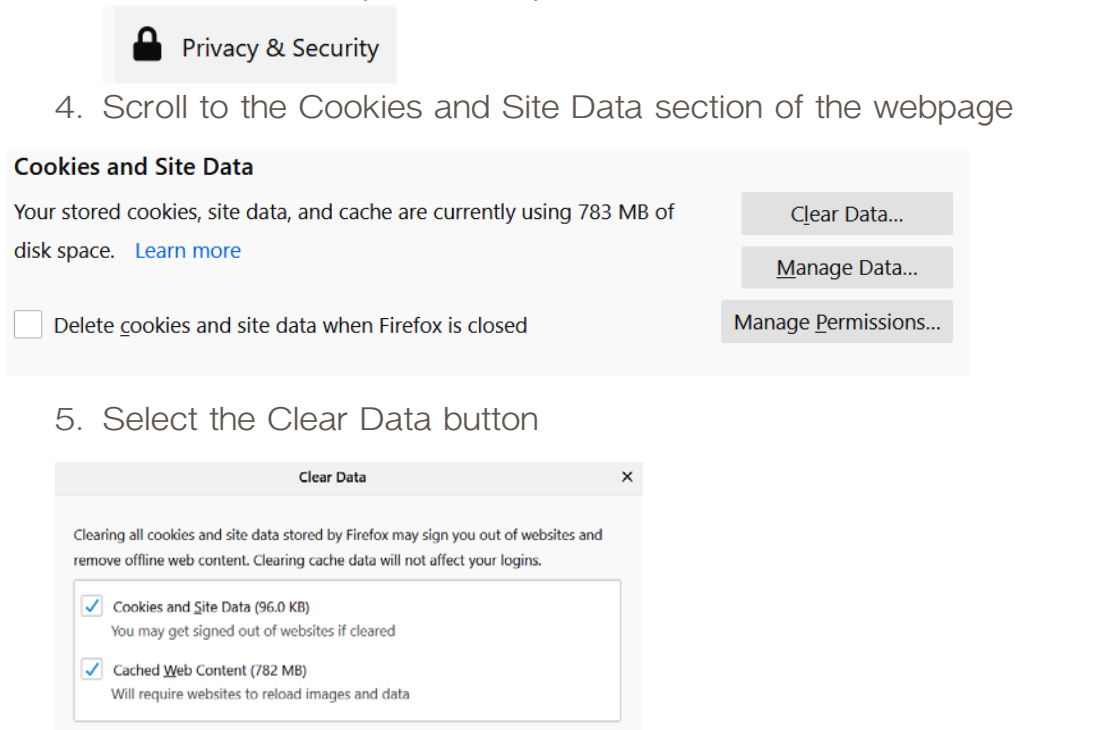

6. Select Clear

#### Microsoft Edge

Deleting Browser History

1. Select the menu icon on the top right-hand side of the screen

Cancel Clear

- 2. Select the History menu option <sup>(1)</sup> History
- 3. Select the Clear History option

History

Clear history

4. Select the types of history that you would like to delete

| « Clear browsing data                             | Д |
|---------------------------------------------------|---|
| Browsing history                                  |   |
| ✓ Cookies and saved website data                  |   |
| ✓ Cached data and files                           |   |
| ✓ Tabs I've set aside or recently closed          |   |
| Download history                                  |   |
| Autofill data (includes forms and cards)          | ) |
| Passwords                                         |   |
| Media licenses                                    |   |
| Website permissions Manage permissions            |   |
| Clear                                             |   |
| Always clear this when I close the browser<br>Off |   |

5. Select Clear

Clearing Cookies and Cache

1. Select the menu icon on the top right-hand side of the screen

...

- 2. Select the Settings menu item 🛛 🕸 Settings
- 3. Select the Privacy & Security tab

A Privacy & security

4. Select Choose What to Clear in the Clear Browsing Data section of the menu

| Clear browsing data                                  |  |  |
|------------------------------------------------------|--|--|
| Includes cookies, history, passwords, and other data |  |  |
| Choose what to clear                                 |  |  |

5. Select the types of data that you want to clear

| <ul> <li>Clear browsing data</li> </ul>    | -1: |
|--------------------------------------------|-----|
| Browsing history                           |     |
| ✓ Cookies and saved website data           |     |
| ✓ Cached data and files                    |     |
| ✓ Tabs I've set aside or recently closed   |     |
| Download history                           |     |
| Autofill data (includes forms and cards)   |     |
| Passwords                                  |     |
| Media licenses                             |     |
| Website permissions Manage permissions     |     |
| Clear                                      |     |
| Always clear this when I close the browser |     |
| Off Off                                    |     |

6. Select Clear

#### Google Chrome

Deleting Browser History, Cookies, & Cache

1. Select the menu icon on the top right-hand side of the screen

 $\square$ 

2. Select the History menu item

Clear browsing data

| History                                                                 | Ctrl+H       | History                | ►           |
|-------------------------------------------------------------------------|--------------|------------------------|-------------|
| Recently closed     Machias Savings Bank   Exceptional Banking in Maine | Ctrl+Shift+T | Downloads<br>Bookmarks | Ctrl+J<br>▶ |
| Select Clear Browsing Data a box will apr                               | naar         |                        |             |

3. Select Clear Browsing Data, a box will appear

÷

4. From the drop-down menu, select how much history you would like the

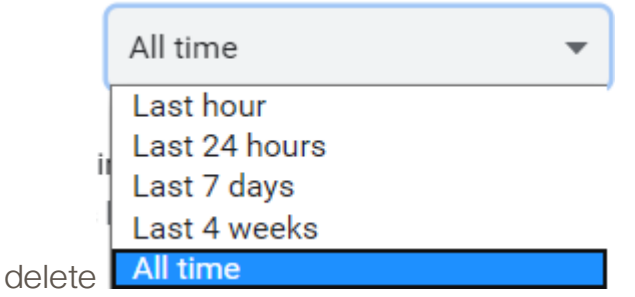

Cancel

Clear data

5. Check the boxes for the information you would like to delete

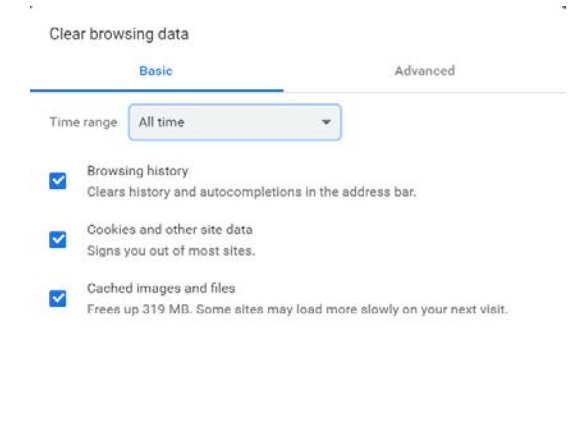

6. Select Clear Data